# E-CARE CUSTOMER PORTAL

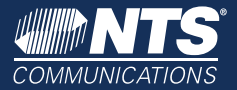

## **NEW NTS E-CARE CUSTOMER PORTAL**

### LOGIN SCREEN

1

Welcome to your new E-Care Customer Portal! We've made several enhancements to provide you with even better service.

- Register: The first time that you access the new E-Care Portal, you will need to register with your Account ID and Code. This information can be found on the first page of your bill. Click "Register" to start.
- Progot Your Password? If you have already registered but have forgotten your password, click the "Reset Password" button. You will need to provide your email, Account ID and security question answer in order to reset your password.

## **QUICK REFERENCE GUIDE**

#### WELCOME TAB

Here you can find helpful information about your account and easily access other areas of the E-Care Customer Portal:

- 3 Your Account ID and Name on your account
- Your total balance due and due date
- 5 You can enroll in auto pay and change your invoice delivery settings to paperless billing
- Several Quick Links including View Payment History, Report a Problem, How to Read Your Bill, and more

#### **INVOICE & PAYMENTS TAB**

Here you can find helpful information about your current NTS bill as well as set up:

- See your current balance and Pay Now with one click
- 8 View past payments and invoices

## 4

3

## SERVICES TAB

Here you can view all the NTS services you subscribe to.

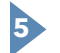

#### **PROFILE TAB**

- Here you can view and edit your profile information:
  View and edit your login information and password as well as update your contact information
- O Add additional contacts to your account

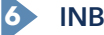

#### **INBOX TAB**

Here you will find important messages from NTS letting you know when your bill is ready to view, when your payment is due and more!

| Welcome Invoice & Payments |                                                                                                    | Services       | Services Usage Analysis |                       | Inbox                                                                                                    |  |
|----------------------------|----------------------------------------------------------------------------------------------------|----------------|-------------------------|-----------------------|----------------------------------------------------------------------------------------------------|--|
| Email Inbox                | t in the second second s |                |                         |                       | Quick Links                                                                                                    |  |
| Empil More                 | Filter                                                                                                    | )              |                         |                       | Make a particular for the second second |  |
| Si Si                      | ubject                                                                                                    |                | Email Address           | Created Time          | View/edit                                                                                                    |  |
| View W                     | elcome to your new NTS E-Care C                                                                                                    | ustomer Portal | johnsmith@gmail.com     | 03-01-2017 4:45:13 pm | View late                                                                                                    |  |

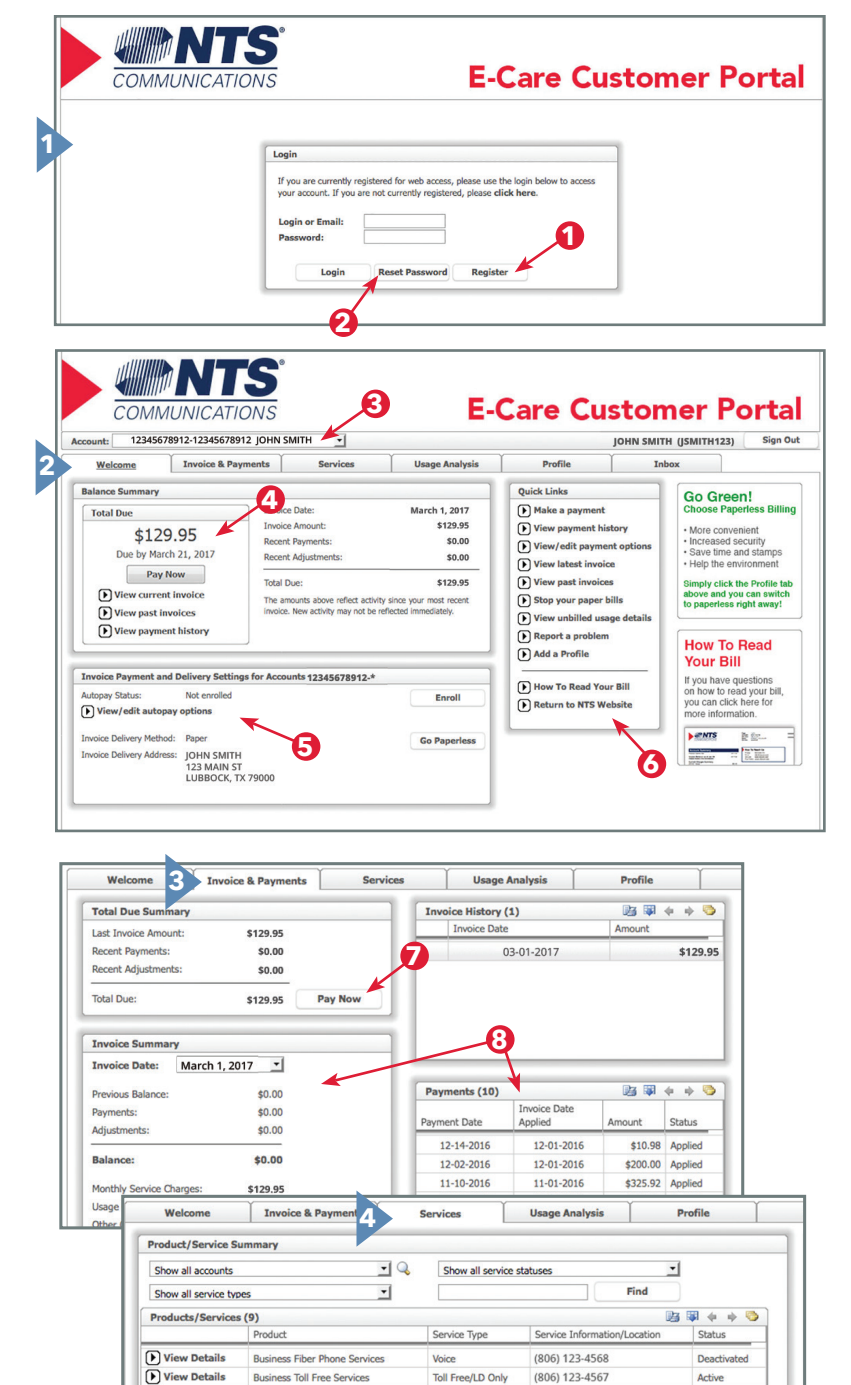

| ► Viev                                                                        | v Details              | Fiber Internet                                                                                                    | Services            | Internet   | JOHN SM<br>123 MAIN<br>LUBBOCI        | ITH<br>4 ST<br>5, TX 79000 | Active   |   |
|-------------------------------------------------------------------------------|------------------------|----------------------------------------------------------------------------------------------------|---------------------|------------|---------------------------------------|----------------------------|----------|---|
| Welcome                                                                       | Invoice                | & Payments                                                                                                    | Services            | Usage      | Analysis 5                            | Profile                    | Active   |   |
| Security Information                                                          | n                      |                                                                                                    |                     |            |                                       | Quick Links                |          | 1 |
| Login:<br>Password:<br>Secret Question:<br>Secret Answer:<br>View/edit securi | JSMITH<br>********     | <ul> <li>Make a payment</li> <li>View payment h</li> <li>View/edit payment</li> <li>View latest invoid</li> <li>View past invoid</li> </ul> | :<br>e<br>ic        |            |                                       |                            |          |   |
| Contact Information<br>Name:<br>Email Address:<br>View/edit contact           | JOHN S<br>johnsm       | Stop your paper     View unbilled us     Report a probler     Add a Profile                                                                 | a<br>n              |            |                                       |                            |          |   |
| Additional Contacts Add Edit Delete                                           | (1)<br>Detail<br>(806) | P.<br>123-4567                                                                                                    | rimer, 10 Associati | on Service | I I I I I I I I I I I I I I I I I I I | How To Read Yo             | 1.<br>1. |   |